Installations- und Benutzerhandbuch – Deutsch

# **BELLA Serie** –

## Serielles Fahrkorbtableau mit TFT-Display

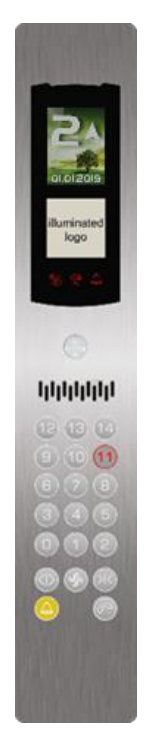

| Dokumenten Titel              | : Anhang 2 – AP-02 Installations- und<br>Benutzerhandbuch für BELLA |
|-------------------------------|---------------------------------------------------------------------|
|                               | Fahrkorbtableaus mit TFT Display                                    |
| Dokumenten Code               | : AP02-INSEN-DE-BELLA-COP-TFT-SCREWED                               |
| <b>Revision des Dokuments</b> | : V 1.0                                                             |
| <b>BELLA Software Version</b> | : V 1.3                                                             |
|                               |                                                                     |

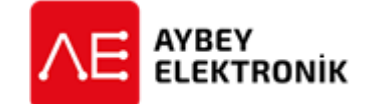

#### AYBEY ELEKTRONIK GmbH

Dietrich-Benking-Str. 39 D-44805 Bochum T: +49 (0) 234 957 890 00 F: +49 (0) 234 957 890 09 E-Mail: support@aybey-elektronik.de <u>www.aybey-elektronik.de</u>

Letzte Änderung von: SK Datum der Änderung: 5.3.2021

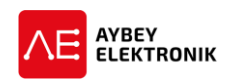

### **1** INSTALLATION

| Installation des BELLA Fahrkorbtableau                                                                  |                                                                                                    |                                                                                                    |   |  |  |  |  |  |  |
|----------------------------------------------------------------------------------------------------|----------------------------------------------------------------------------------------------------|----------------------------------------------------------------------------------------------------|---|--|--|--|--|--|--|
|                                                                                                    | <ol> <li>Die Schraubenabdeckungen<br/>an den mit "a"<br/>gekennzeichneten Punkten<br/>sind abzuschrauben. Die<br/>unter den Abdeckungen<br/>befindlichen Schrauben sind<br/>zu entfernen (4 Schrauben<br/>bei halber Länge und 8<br/>Schrauben bei voller<br/>Tableaulänge).</li> </ol> | 2. Das Frontgehäuse des<br>Fahrkorbtableaus (COP) ist von der<br>Grundplatte zu nehmen.                                                                                                    | r |  |  |  |  |  |  |
| d<br>d<br>d<br>d<br>d<br>d<br>d<br>d<br>d<br>d<br>d<br>d<br>d<br>d                                      | <ol> <li>Die Montagebox des<br/>Tableaus ist in der vorab<br/>erstellten Aussparung im<br/>Fahrkorb zu platzieren. Das<br/>Tableau ist mit Schrauben in<br/>der vorgesehenen Position<br/>"b" mit der Fahrkorbwand<br/>zu verschrauben.</li> </ol>                                      | <ul> <li>4. Die einzige elektrische Verbindung zu dem Fahrkorbtableau ist das CON A Kabel.</li> <li>Das CON A Kabel ist durch die mit einem "X" hervorgehobene Aussparung zu führen.</li> </ul> |   |  |  |  |  |  |  |
| 5. Das andere End<br>Loch in Fahrkor<br>Abbildung des<br>markiert) in das<br>Steckverbinder<br>stecken. | de des <b>CON-A</b> Kabels ist durch das<br>rbwand und Fahrkorbtableau (in<br>3. Arbeitsschritts mit einem x<br>s Tableau zu führen. Der<br>ist in die <b>CON-A</b> Buchse zu                                                                                                    |                                                                                                    |   |  |  |  |  |  |  |

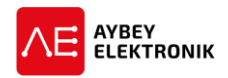

#### Installation des BELLA Fahrkorbtableau

 Der einzige elektrische Anschluss zum Fahrkorbtableau ist die Anschlussleitung mit der Bezeichnung CON-A.

Der Steckverbinder der Anschlussleitung **CON-A** ist in die Buchse der PWL Platine mit der Beschriftung **CON-A** zu stecken.

7. Für den Fall, dass sich zwei Fahrkorbtüren und zwei Fahrkorbtableaus im Fahrkorb befinden:

Zunächst sind die Schritte 1 bis 4 für das zweite Fahrkorbtableau durchzuführen, um dieses an der Fahrkorbwand zu montieren.

Der Steckverbinder der Leitung **CON-A** ist in die Buchse der PWL Platine mit der Beschriftung **CON-B** zu stecken.

Das andere Ende des CON-B Kabels ist durch das Loch in Fahrkorbwand und Fahrkorbtableau (in Abbildung des 3. Arbeitsschritts mit einem x markiert) in das Tableau zu führen. Der Steckverbinder ist in die CON-A Buchse zu stecken

Die Jumper für die Fahrkorbtüren müssen der Abbildung entsprechend als Fahrkorbtür **A und ggf. B** gesetzt werden. Im zugehörigen Menü müssen die Fahrkorbtüren definiert und die Seiten für jede Haltestelle festgelegt werden.

Alle Einstellungen sind für beide Tableaus durchzuführen.

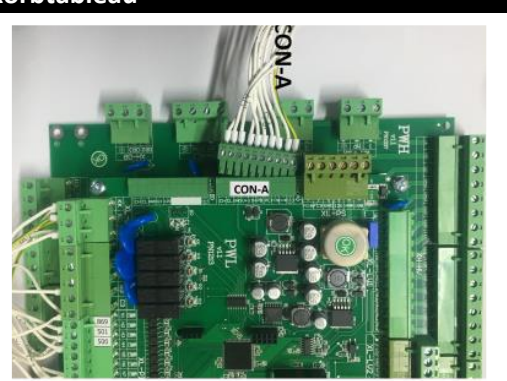

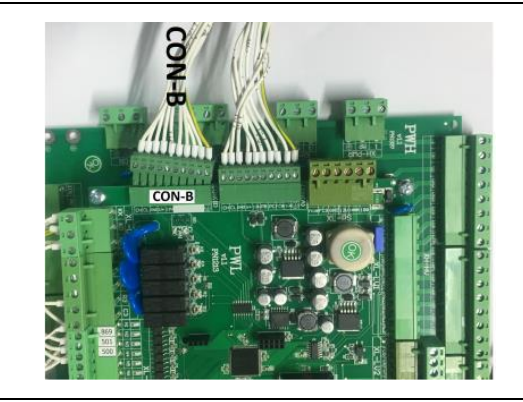

Der Jumper J2 muss sich stets in der Position A befinden, wenn nur eine Fahkorbtür vorhanden ist.

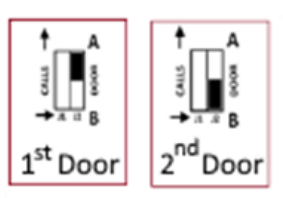

Die Position von J2 ist zu überprüfen und ggf. anzupassen, wenn zwei Fahrkorbtüren vorhanden sind.

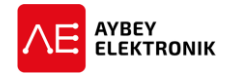

|                                                                                                    | <ul> <li>8. Für die Konfiguration des TFT Displays sind die<br/>Funktionstasten des Fahrkorbtableaus zu nutzen.<br/>Die Beschriftung des jeweiligen Drückers ist<br/>veränderlich. Die Beschriftung ist nicht<br/>ausschlaggebend, die Position der Drücker ist<br/>wichtig.</li> <li>Die Spannungsversorgung muss vor dem<br/>Einschalten des Tableaus unterbrochen sein, um<br/>das Konfigurationsmenü zu erreichen. Es sind der<br/>obere linke und obere rechte Drücker gleichzeitig<br/>innerhalb von 3 Sekunden nach Wiedereinschalten<br/>des Tableaus zu drücken.</li> </ul>                                                                                                    |
|----------------------------------------------------------------------------------------------------|----------------------------------------------------------------------------------------------------|
| SETTINGS<br>Simulation<br>Back Ground Color BLUE<br>Text Color WHITE<br>Arrow Color WHITE<br>English<br>EXIT | <ul> <li>9. Das Konfigurationsmenü wird anschließend<br/>angezeigt. Es stehen die folgenden Optionen zur<br/>Verfügung: <ul> <li>Simulationsbetrieb AN/AUS</li> <li>Farbe Hintergrundbeleuchtung</li> <li>Textfarbe</li> <li>Farbe des Richtungspfeils</li> <li>Sprache</li> </ul> </li> <li>Simulation: Im Simulationsbetrieb wird der<br/>Normalbetrieb des Aufzugs simuliert.</li> <li>Farbe Hintergrundbeleuchtung: Über diesen<br/>Konfigurationspunkt kann die Hintergrundfarbe<br/>festgelegt werden.</li> <li>Textfarbe: Über diesen Konfigurationspunkt kann die<br/>Farbe des Richtungspfeils: Über diesen<br/>Konfigurationspunkt kann die Farbe des Richtungspfeils: Über diesen<br/>Konfigurationspunkt kann die Farbe des Richtungspfeils</li> </ul> |
| OETTINGS<br>Bindedice<br>Pryset tais<br>Pryset tais<br>Prage ↓<br>Draise<br>English ↓<br>English ↓           | <ul> <li>10. Falls ein Hintergrundbild auf dem Display angezeigt werden soll, ist das gewünschte Bild auf die mitgelieferte SD Karte zu laden. Der Name der Datei muss tft und das Dateiformat .bmp lauten (der Vollständige Dateiname: tft.bmp).</li> <li>Anschließend ist die SD-Karte wieder in den SD-Kartenslot des Tableaus einzusetzen. Nach erneutem aufrufen des Konfigurationsmenüs sollte der Punkt Farbe Hintergrundbeleuchtung auf die Option Bild gesetzt sein.</li> <li>11. Der Zustand des Simulationsbetriebs wird über die</li> </ul>                                                                                                    |
|                                                                                                    | obere rechte Funktionstaste angezeigt. Der<br>Simulationsbetrieb wird durch setzen des Hakens in<br>der Auswahlbox "Simulation", durch drücken der<br>oberen rechten Funktionstaste, aktiviert. Ein<br>erneutes drücken deaktiviert die Funktion und<br>entfernt den Haken.                                                                                                    |

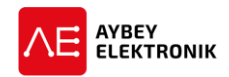

Anmerkung: Bei aktiviertem Simulationsmodus schaltet die Steuerung des Tabelaus in den Simulationsbetrieb. In diesem Modus findet keine Kommunikation mit der Fahrkorb- oder Aufzugsteuerung statt. Um mit diesen zu kommunizieren ist der Simulationsmodus zu deaktivieren.

Die **obere linke Funktionstaste** ist kurz zu drücken, um zum nächsten Parameter zu wechseln. Die Werte dieses Parameters können ebenfalls mit der **oberen rechten Funktionstaste** geändert werden.

Die **obere linke Funktionstaste** ist kurz zu drücken, um den geänderten Parameter zu speichern und zum nächsten Parameter zu wechseln.

Der EXIT Button im TFT Display ist auszuwählen und mit der **oberen linken Funktionstaste** sind die Änderungen zu speichern.

# 2 FIRMWARE UPDATE

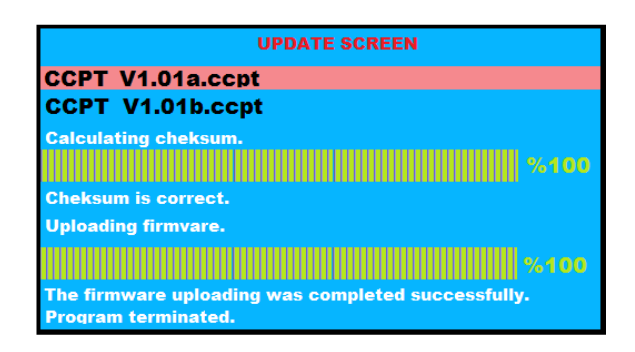

**12.** Über die mitgelieferte SD-Karte kann die Firmware des Tableaus aktualisiert werden.

Um die Firmware zu aktualisieren, ist zunächst die entsprechende Firmware Version auf die SD-Karte zu laden (Dateiformat: ccpt). Anschließend ist die SD-Karte wieder in den Kartenleser des Tableaus zu stecken. Um das Updatemenü aufzurufen, ist das Tableau von der Spannungsversorgung zu trennen und vor dem wiedereinschalten die obere rechte Funktionstaste gedrückt zu halten.

Für das zu installierende Firmware-Update (.ccpt Datei) ist die jeweilige Datei auszuwählen. Bei mehr als einer Datei auf der SD Karte kann die Datei über die Funktionstasten **oben rechts: aufwärts** und **unten links: abwärts** ausgewählt werden.

Um das Update zu starten ist die **obere linke Funktionstaste** zu drücken. Nach erfolgreichem Abschluss des Updates, wird das Tableau automatisch neugestartet.

Warnung:

Während des gesamten Update-Vorgangs darf die Spannung niemals abgeschaltet werden.

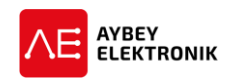

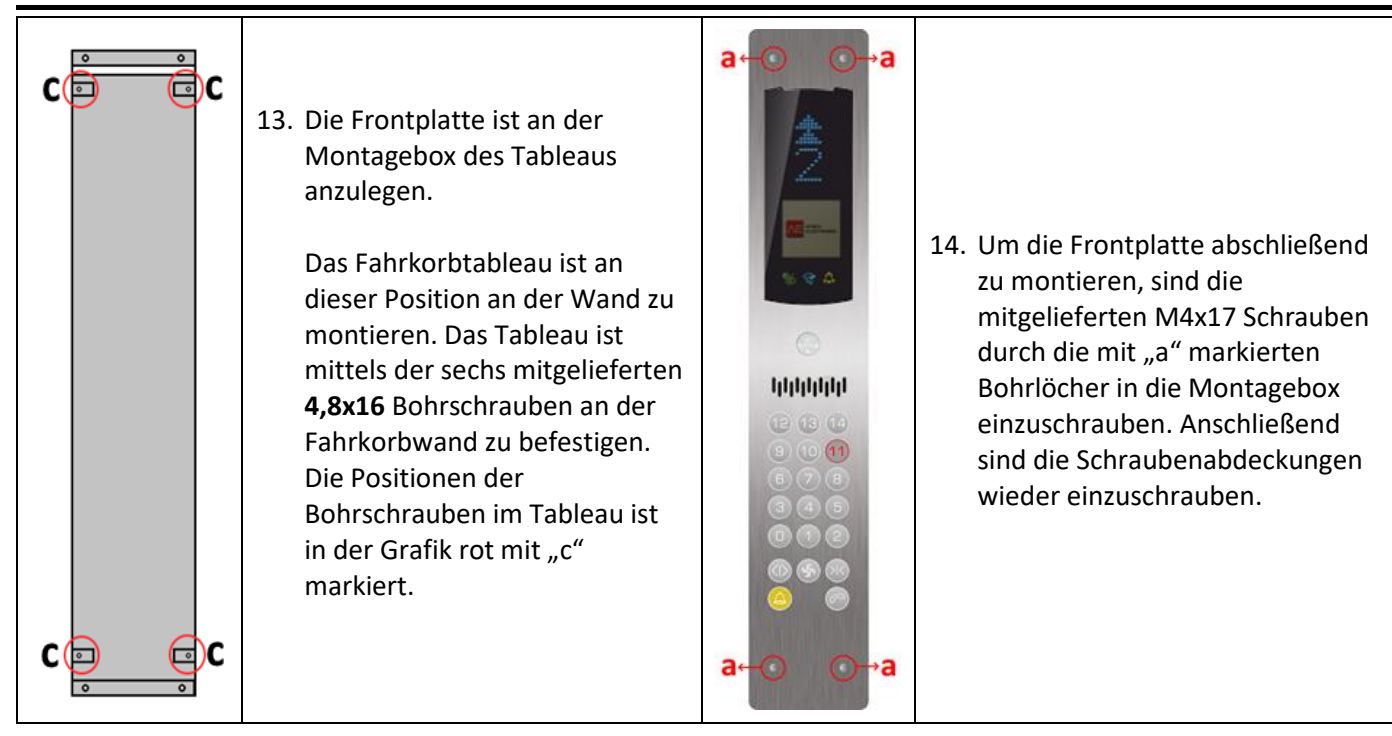

### **3** EINSETZEN DES PRODUKTS

- Während der Lagerung, Installation und regulärem Einsatz ist dieses Produkt vor übermäßigem Staub, sowie vor zu hoher Luftfeuchtigkeit, Temperatur und Erschütterungen zu schützen.
- Das Tableau kommuniziert über eine serielle Verbindung. Für die korrekte Funktion des Tableaus, muss die Aufzugsteuerung dasselbe Protokoll beherrschen.
- Für die Reinigung des Tableaus sind ausschließlich für Edelstahl geeignete Reiniger einzusetzen. Andere chemische Reiniger könnten die Oberfläche des Stahls angreifen.
  - In keinem Fall dürfen säurehaltige Reiniger eingesetzt werden.
- Das Tableau ist vor Spritzwasser oder anderen Flüssigkeiten zu schützen.
- Vor dem Öffnen des Tableaus ist die Anlage stets spannungsfrei zu schalten.
- Bei einem elektrischen Fehler ist das Etagentableau so schnell wie möglich abzuschalten und der technische Support zu kontaktieren.

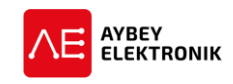

### 4 **REVISIONSPROTOKOLL**

| Rev.     | Datum      | Seite | Zusammenfassung der Änderungen | Bearbeitet |
|----------|------------|-------|--------------------------------|------------|
|          |            |       |                                | von        |
| 1.0      | 09.10.2020 |       | Erste Version des Handbuchs    | SK         |
|          |            |       |                                |            |
|          |            |       |                                |            |
|          |            |       |                                |            |
|          |            |       |                                |            |
|          |            |       |                                |            |
|          |            |       |                                |            |
|          |            |       |                                |            |
|          |            |       |                                |            |
|          |            |       |                                |            |
|          |            |       |                                |            |
|          |            |       |                                |            |
|          |            |       |                                |            |
|          |            |       |                                |            |
|          |            |       |                                |            |
|          |            |       |                                |            |
|          |            |       |                                |            |
|          |            |       |                                |            |
|          |            |       |                                |            |
|          |            |       |                                |            |
|          |            |       |                                |            |
|          |            |       |                                |            |
|          |            |       |                                |            |
|          |            |       |                                |            |
|          |            |       |                                |            |
|          |            |       |                                |            |
|          |            |       |                                |            |
|          |            |       |                                |            |
|          |            |       |                                |            |
|          |            |       |                                |            |
|          |            |       |                                |            |
|          |            |       |                                |            |
|          |            |       |                                |            |
|          |            |       |                                |            |
|          |            |       |                                |            |
|          |            |       |                                |            |
| <u> </u> |            |       |                                |            |
|          |            |       |                                |            |
|          |            |       |                                |            |
|          |            |       |                                |            |
|          |            |       |                                |            |